## CONFIGURACIÓ DE COOKIES PER ALS NAVEGADORS MÉS POPULARS

A continuació li indiquem com accedir a una cookie determinada del navegador Chrome. Nota: Aquests passos poden variar en funció de la versió del navegador.

- 1. Vagi a Configuració o Preferències mitjançant el menú Arxiu, o bé fent clic a la icona de personalització que apareix a dalt a la dreta.
- 2. Veurà diferents seccions, faci clic a la opció Mostrar opcions avançades.
- 3. Vagi a Privacitat, Confiugració de contingut
- 4. Seleccioni Totes les cookies i les dades dels llocs
- 5. Apareixerà un llistat amb totes les cookies endreçades per domini, Perquè li sigui més fàcil trobar les cookies d'un determinat domini, introdueixi parcial o totalment la direcció en el camp Buscar cookies.
- 6. Després de realitzar aquest filtre, apareixeran a la pantalla una o diverses línies amb les cookies de la web sol·licitada. Ara només ha de seleccionar-la i apretar la X per procedir a la seva eliminació.

Per accedir a la configuració de cookies del navegador Internet Explorer, segueixi aquests passos (poden variar en funció de la versió del navegador).

- 1. Vagi a Eines. Opcions d'Internet
- 2. Faci clic a Privacitat
- 3. Mogui la barra lliscant fins a ajustar el nivell de privacitat que desitgi.

Per accedir a la configuració de cookies del navegador Firefox, segueixi aquests passos (poden variar en funció de la versió del navegador):

- 1. Vagi a Opcions o Preferències (segons el seu sistema operatiu).
- 2. Faci clic a Privacitat
- 3. A Historial, esculli Utilitzar una configuració personalitzada per a l'historial.
- 4. Ara veurà l'opció Acceptar cookies. Pot activar-la o desactivar-la segons les seves preferències.

Per accedir a la configuració de cookies del navegador Safari per a OSX, segueixi aquests passos (poden variar en funció de la versió del navegador).

- 1. Vagi a Preferències, privacitat
- 2. Aquí trobarà l'opció Bloquejar cookies, perquè ajusti el tipus de bloqueig que desitja realitzar.

Per accedir a la configuració de cookies del navegador Safari per a iOS, segueixi aquests passos (poden variar en funció de la versió del navegador):

- 1. Vagi a Configuració, Safari
- 2. Vagi a Privacitat i Seguretat, veurà l'opció Bloquejar cookies, perquè ajusti el tipus de bloqueig que desitja realitzar.

Per accedir a la configuració de cookies del navegador per a dispositius Android segueixi aquests passos (poden variar en funció de la versió del navegador):

- 1. Executi el navegador i faci clic a la tecla Menú, Ajustar
- 2. Vagi a Seguretat i Privacitat, veurà l'opció Acceptar cookies, perquè activi o desactivi la casella.

Per accedir a la configuració de cookies del navegador per a dispositius Windows Phone, segueixi aquests passos (poden variar en funció de la versió del navegador):

- 1. Obri Internet Explorer, vagi a Més, i després a Configuració
- 2. Ara pot activar o desactivar la casella Permetre cookies.